## **Directions for Printing your FSOP**

## Payments

- 1. https://aca-prod.accela.com/mesa/Default.aspx
- 2. Enter your current **RECORD ID** Number in the search bar and click the **magnifying glass** to search (You **do not** need to login to view)

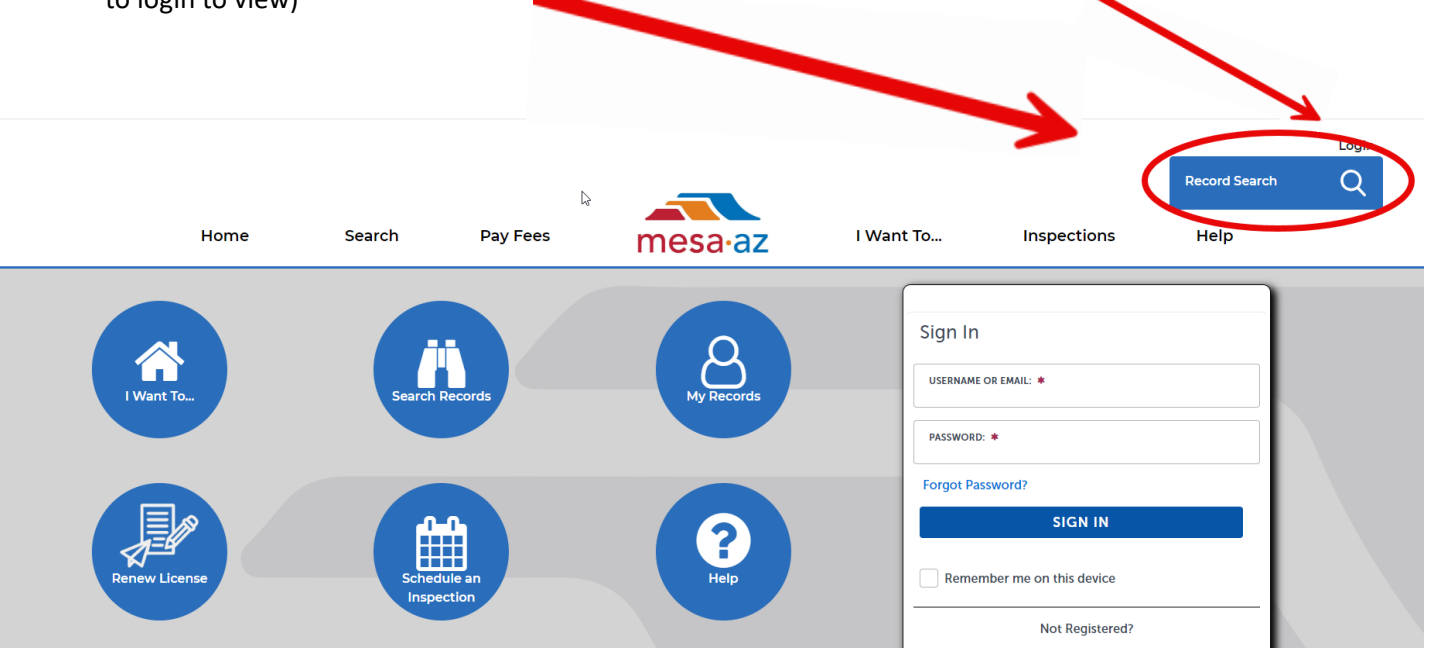

3. Your record will pull up, displaying a map and 2 tabs. Click on Record Info then Download Documents

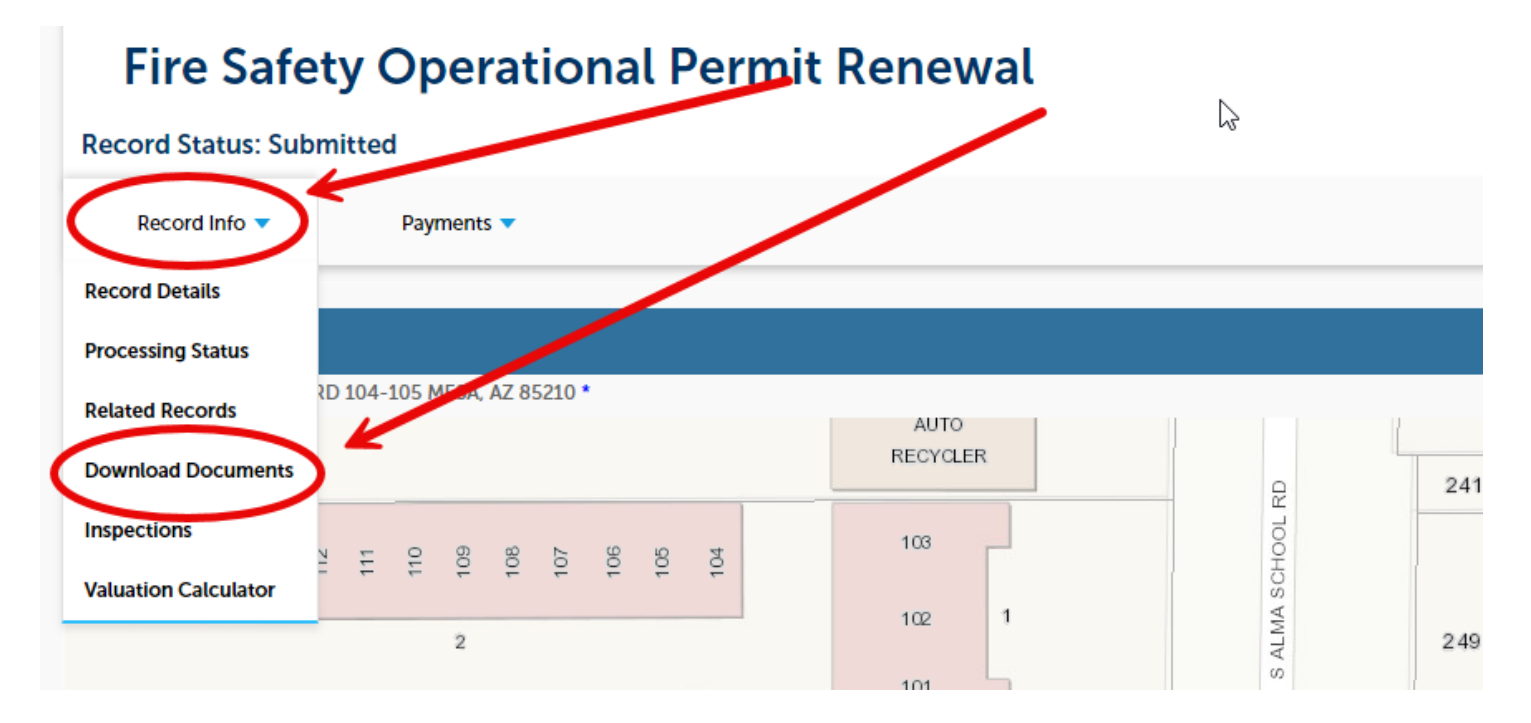

4. Your permit will appear in the Download Documents section, click on the **blue hyperlink** to download, and print your current FSOP.

|                                                                                                    | Fire Safety Operational Permit Renewal |                        |             |                  |               |             |           |      |
|----------------------------------------------------------------------------------------------------|----------------------------------------|------------------------|-------------|------------------|---------------|-------------|-----------|------|
|                                                                                                    | Record Status: Completed               |                        |             |                  |               |             |           |      |
|                                                                                                    | Record Info 🔻                          | Payments 🔻             |             |                  |               |             |           |      |
|                                                                                                    |                                        |                        |             |                  |               |             |           |      |
| Download Documents                                                                                                    |                                        |                        |             |                  |               |             |           |      |
| The maximum file size allowed is 1000 MB.<br>ade;adp;bat;chm;cmd;com;cpl;exe;hta;htm;htm;jp=sp;jar;js;jse;lib;lnk;mde;mht;mhtml;msc;msp;mst;php;pif;scr;sct;shb;sys;vb;vbe;vbs;vxd;wsc;wsf;wsh are disallowed file types to upload. |                                        |                        |             |                  |               |             |           |      |
|                                                                                                    | Name                                   | Туре                   | Description | Action           | Latest Update | Upload Date | Size      | Revi |
|                                                                                                    | 221FSOPPermit_V3_1_20220               | 0316_090557.pdf ermit  |             | Actions <b>v</b> | 03/16/2022    | 03/16/2022  | 519.81 KB |      |
|                                                                                                    | 221F50FFemmeoo                         | 9940_090556.pdf Permit |             | Actions 🔻        | 03/16/2022    | 03/16/2022  | 519.81 KB |      |